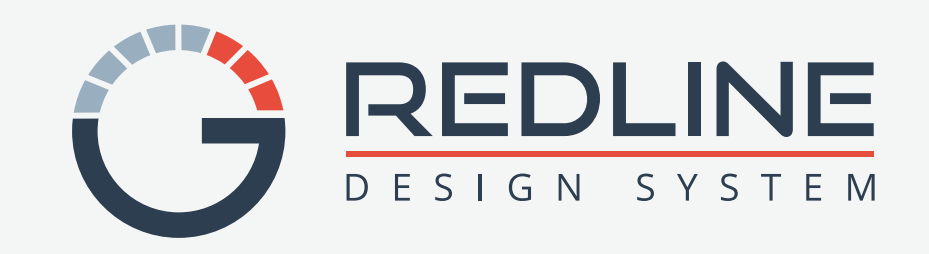

Redline is a **living-breathing** design system. It's purpose is to be the smallest set of options that allow us to design everything we need.

#### **Principles and Guidelines**

The principles, design language, and best practices in this document will allow developers to focus on logic, while allowing the UX Team to focus on improving the user experience, interactions and workflows.

We strive to keep these guidelines top of mind as we make decisions. These principles are prioritized by importance.

#### 66

It's designers, engineers, product owners & the rest of the team sharing the responsibility to build a quality product.

Diana Mounter, Design Systems Lead, Github

#### **Role Based**

Support users' needs by only presenting data associated with their role and goal.

#### **Consistent & Predictive**

Create familiar experiences by strengthening intuition and applying the same solution to the same problem.

#### Timely

Support current needs for the users by displaying only relevant data as they need it.

#### Clean & Clear

Build lovable experiences by providing actionable results that create value for the users. The Redline Design System is based on Atomic Design methodology. This modularity allows greater flexibility and consistency, while reducing costs and time to market.

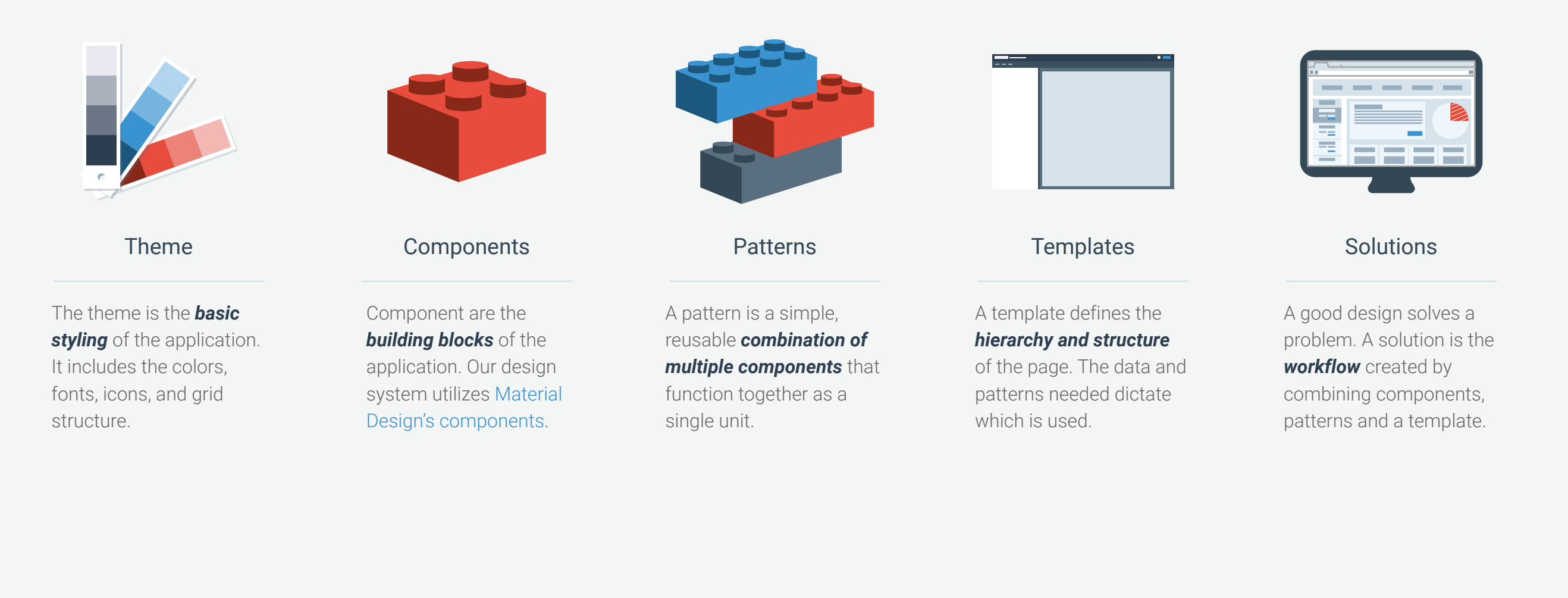

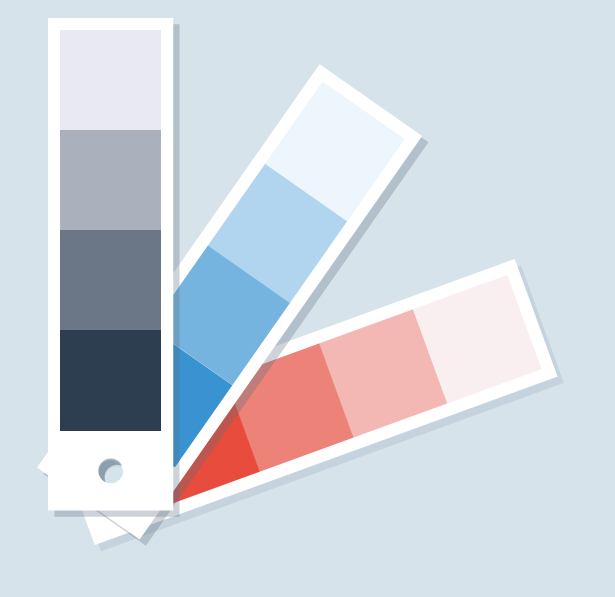

Theme

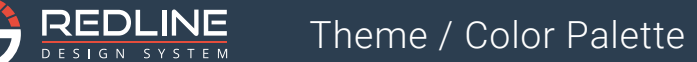

#### **Color Palette**

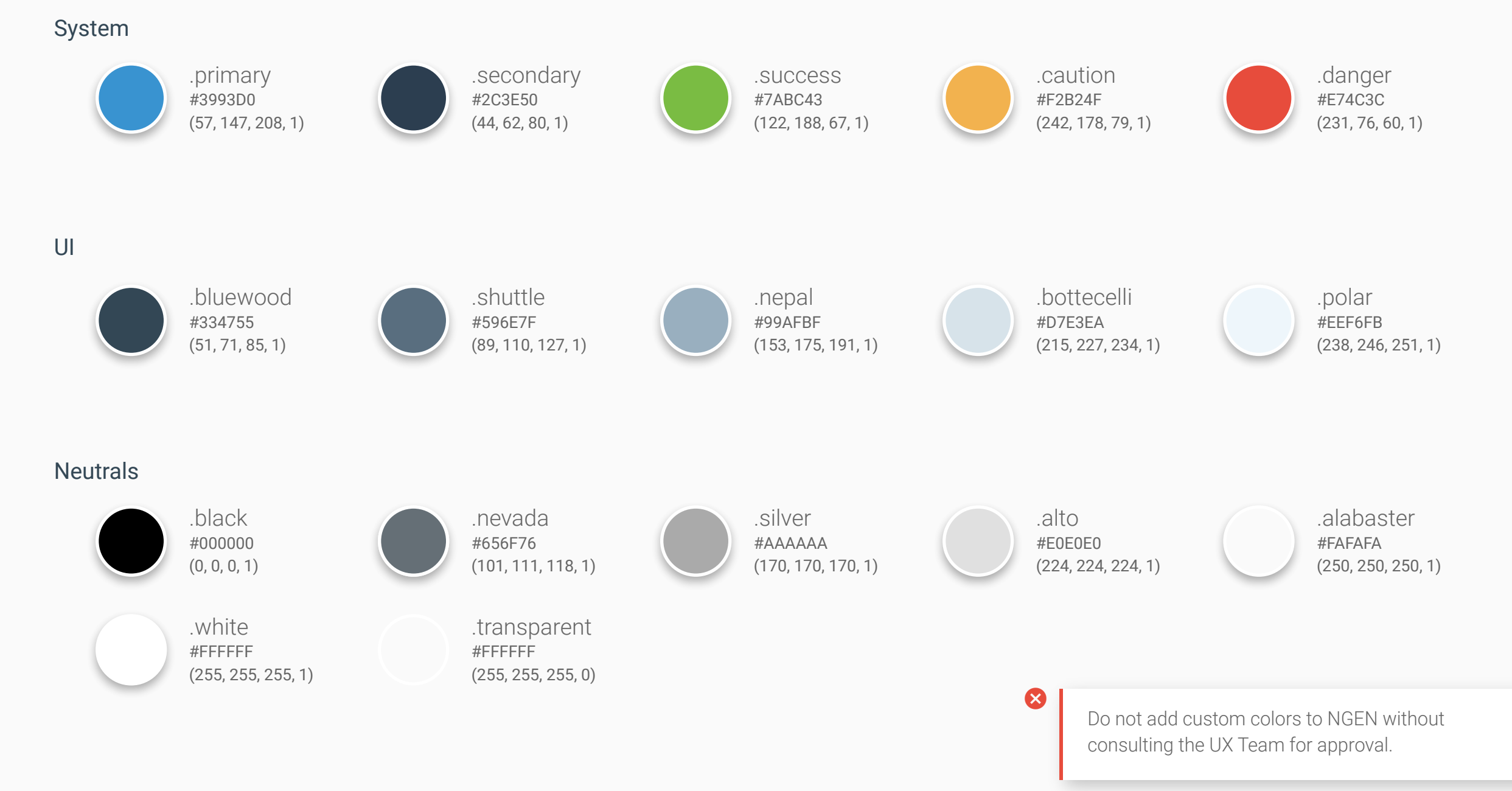

### Font and Font Weights

Text is the primary way our users digest data. Help users complete their tasks by creating a clear visual hierarchy of the data.

Roboto https://fonts.google.com/specimen/Roboto

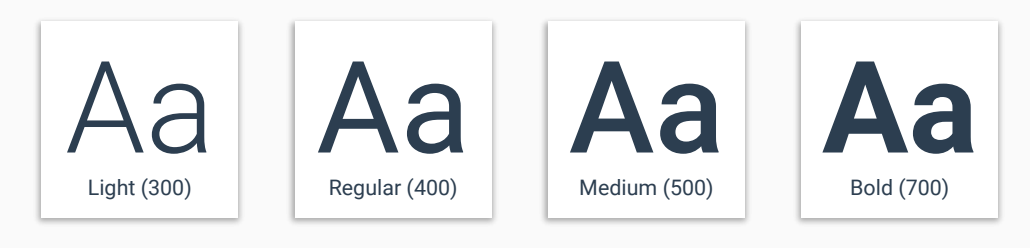

#### Defaults for all text: color: .secondary; font-weight: 300; line-height: 1.5; margin: 0; padding: 0;

## Typeface styles

Heading Large: 1.5rem (24px)

The quick brown fox jumps over the lazy dog.

Heading Medium: 1.25rem (20px) The quick brown fox jumps over the lazy dog.

Heading Small: 1rem (16px)

### The quick brown fox jumps over the lazy dog.

Heading Label: 0.625rem (10px) The quick brown fox jumps over the lazy dog.

Body: 0.75rem (12px) The quick brown fox jumps over the lazy dog.

Body Small: 0.625rem (10px) The quick brown fox jumps over the lazy dog. Subheads can be made by reducing the size and changing the text color to .nevada.

### Color Contrast http://webaim.org/resources/contrastchecker/

The Web Content Accessibility Guidelines (WCAG) recommends a threshold ratio of 4.5:1. Text colors used are Secondary, Nevada, and White.

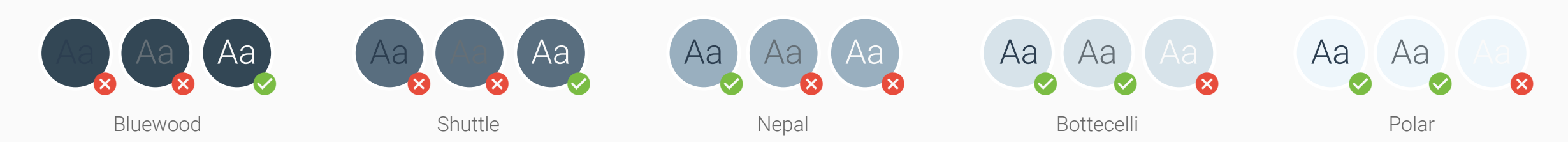

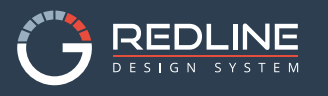

### Iconography

Material https://material.io/icons/

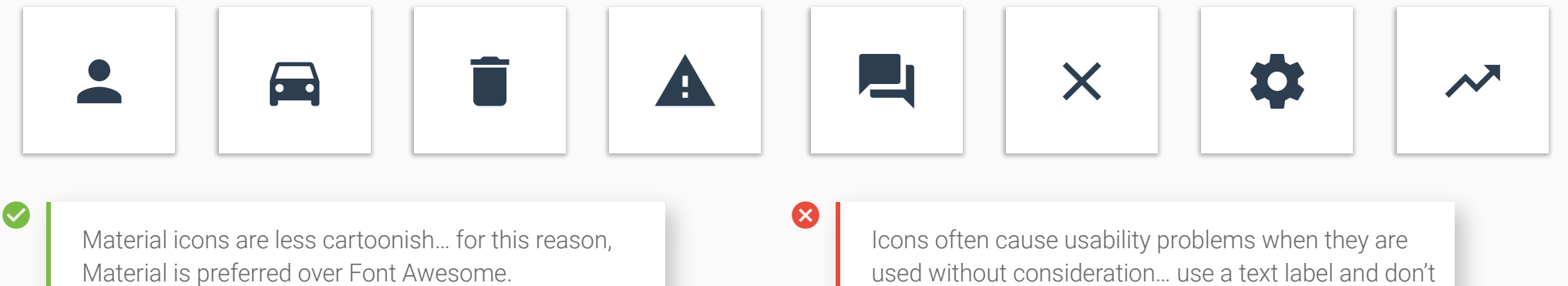

used without consideration... use a text label and don't rely on a hover for clarification.

#### Font Awesome http://fontawesome.io/icons/

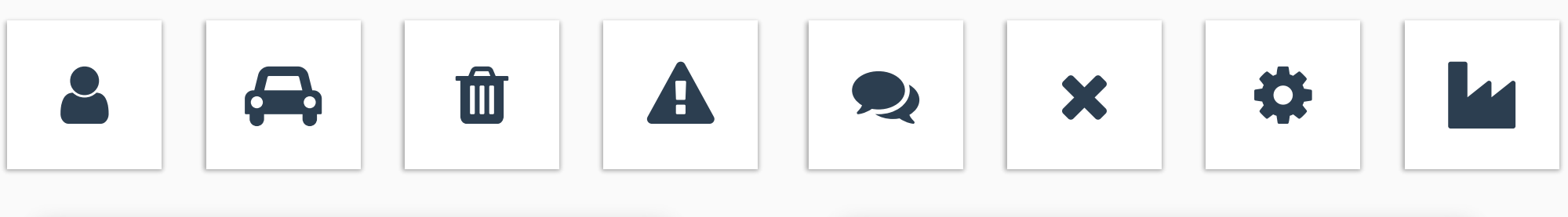

Font Awesome icons should be used if a suitable Material icon isn't available.

Very few icons are universally recognizable by users. See the UX Team if you need help selecting an icon, or need one custom designed.

#### Label Placement http://uxmyths.com/post/715009009/myth-icons-enhance-usability

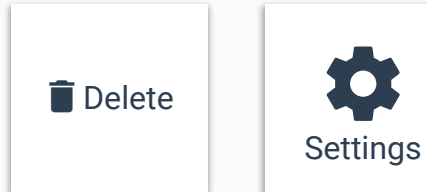

Label are placed to the right, or under the icon.

### 8-Point Grid (Margin and Padding)

Use multiples of 8 to define dimensions, padding, and margin of both block and inline elements. When all of your measurements follow the same rules, you automatically get a more consistent UI. By removing 7 of every 8 spacing options, it allows the developer to eyeball an 8pt increment instead of having to measure each time.

#### The Box Model

The Box Model is a way to describe an object's dimensions and spacing. It consists of 4 components: border, margin, padding, and the dimensions of the element itself.

Border: the thickness of the stroke around the edges of an element.

Padding: the space between the bounds of an element and its child elements

Margin: the space between the bounds of an element and neighboring objects

#### Naming

| Class    | рх | rem |
|----------|----|-----|
| none     | 0  | 0   |
| x-small  | 8  | .5  |
| small    | 16 | 1   |
| medium   | 24 | 1.5 |
| large    | 32 | 2   |
| x-large  | 40 | 2.5 |
| xx-large | 48 | 3   |

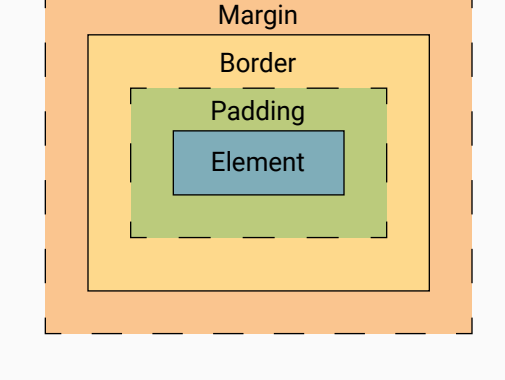

Use these classes to properly size and position the components and patterns.

Do not hard-code margin/padding on components. Do not use numbers that break the 8-point grid.

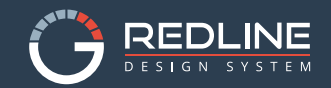

### **Elevation and Shadows**

Elevation provides important visual cues to users, helping them understand what actions are available. The higher an object's elevation, the softer and larger its' shadow becomes.

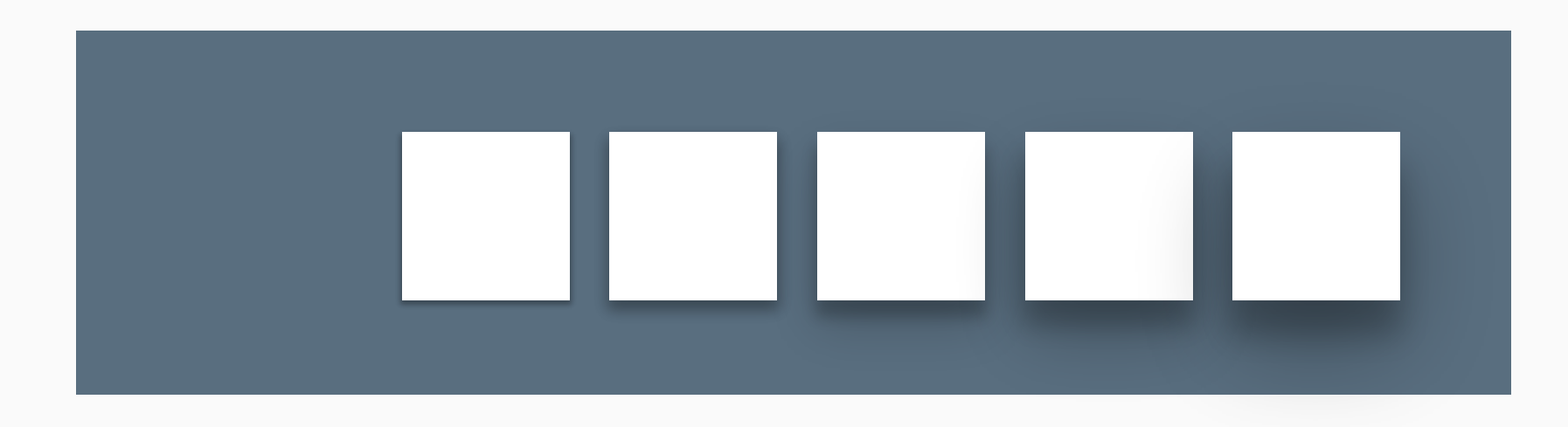

Elevation should be used to create visual hierarchy. Objects with higher elevations are more prominent and should hold the most important information. Online version will be more robust with the addition of CSS.

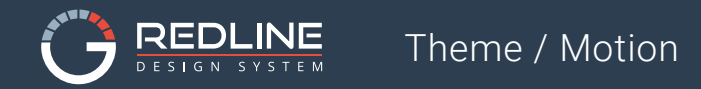

#### Motion

The material environment draws inspiration from real-world forces, such as gravity and friction. Incorporating motion improves usability and provides personality by connecting different states and enhancing affordances.

 $\bigotimes$ 

Motion should be used to provide feedback and visibility into the system status.

An animation should never impede the user to interact with the UI.

#### Duration

Ø

Online version will be more robust with the addition of CSS examples.

#### Easing

Online version will be more robust with the addition of CSS examples.

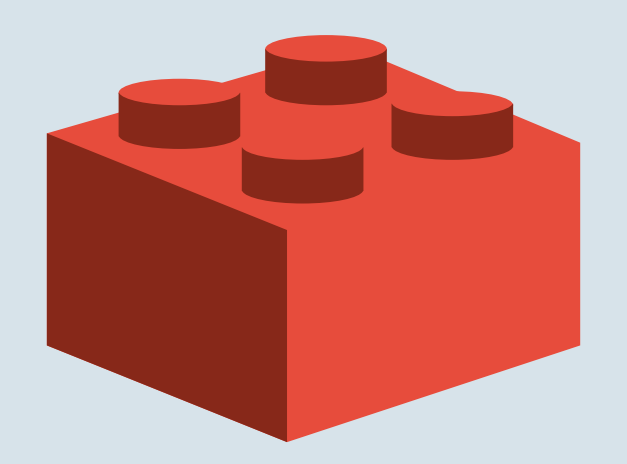

# Components

### Badge

A badge passively indicates unread/unseen content.

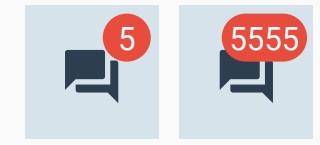

Badges must be red and can only contain an integer. Badges are used when new/unread information is available for the user (comments, notes, etc). Update the integer as soon as the important content is viewed. ×

Don't send multiple notifications for the same thing. Badges are designed to be passive, and should not be used for critical information. Badge ≠ Count.

#### **Buttons**

Buttons communicate what actions are available to the user.

#### **Raised Buttons**

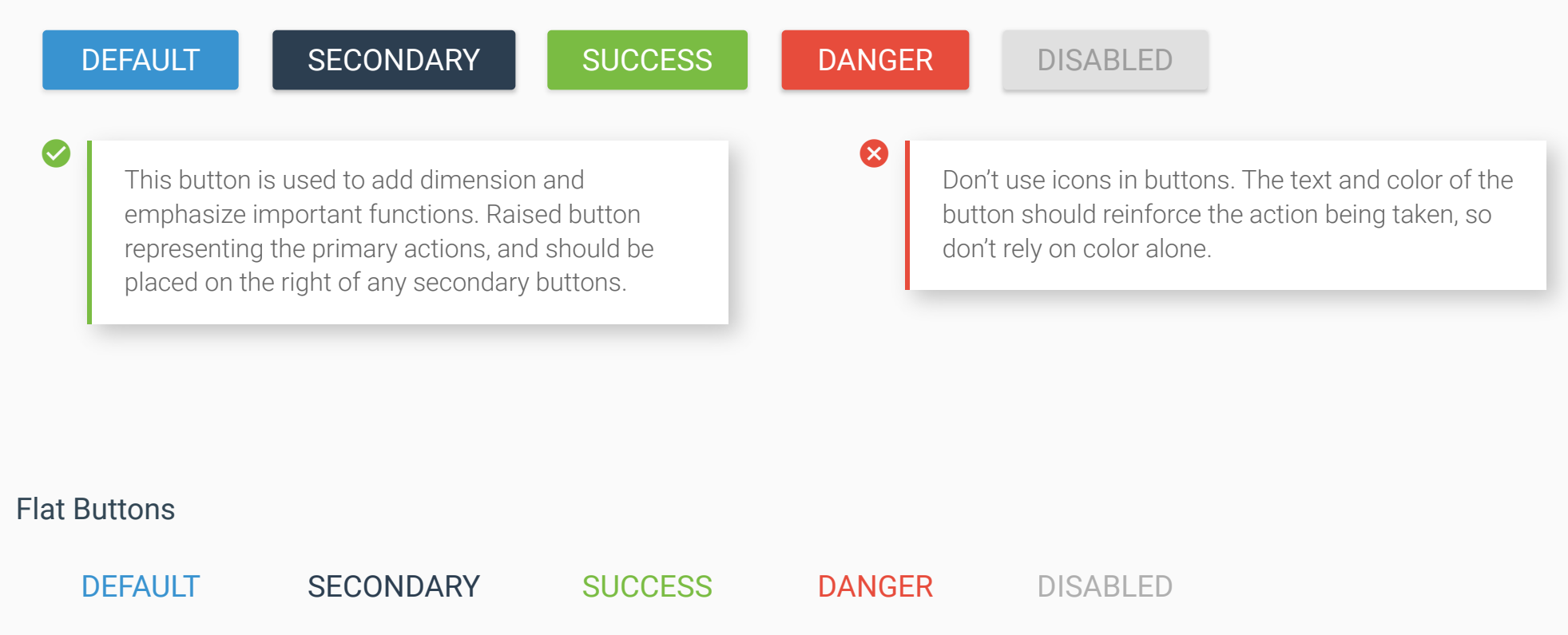

 $\bigotimes$ 

 $(\mathbf{X})$ 

This button is used for general functions and reduce the amount of layering on the screen, making it more readable.

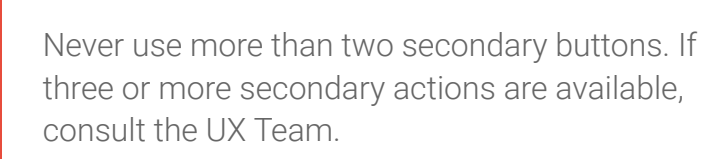

#### Floating Action Button (FAB)

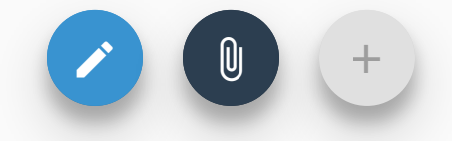

Very few screens warrant a floating action button. FABs are only allowed to be placed in the bottom-right corner of the stage, and represent the primary application-wide action. Don't use icons that make the user interact with it to figure out what it does. No screen is permitted multiple FABs.

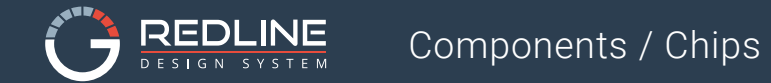

#### Chips

A chip is a small block of supporting data such as a avatar, text or a status. Chips are placed to the right of the data it supports.

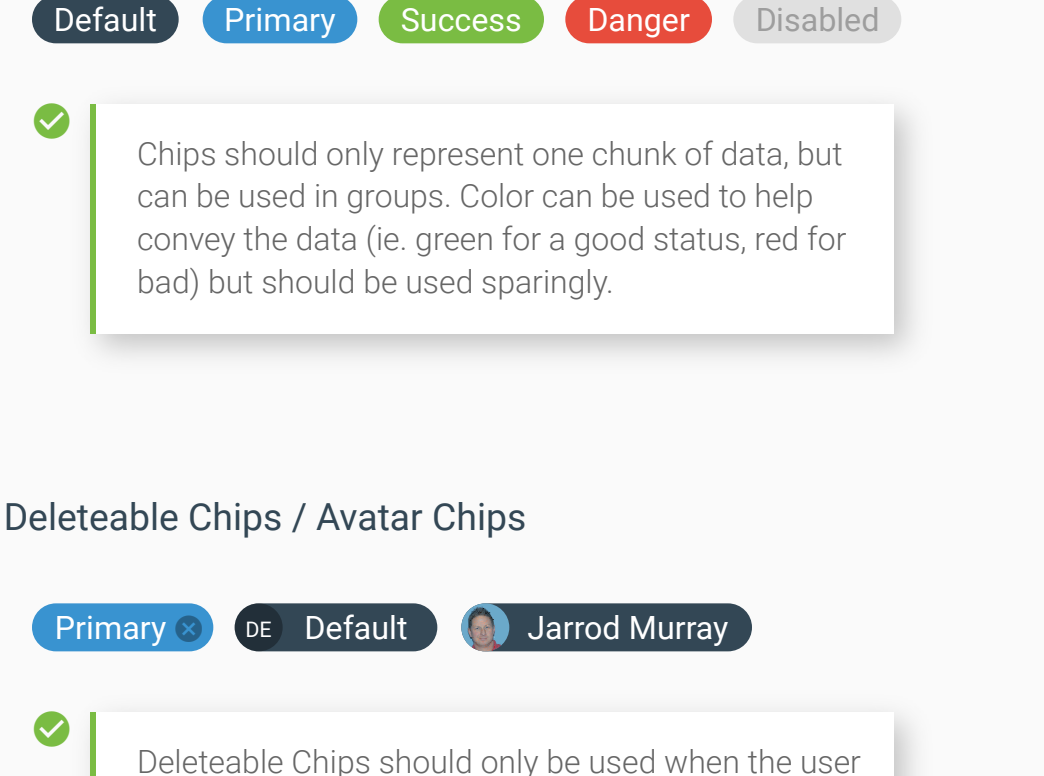

added the Chips should only be used when the user added the Chip to the interface. Avatar Chips are acceptable when referring to another NGEN user.  $\bigotimes$ 

 $\mathbf{x}$ 

Never allow users to remove an element from the UI without a way to add it back or undo the action.

If the data isn't supporting the data directly to its left,

a different component is needed. Avoid long, run-on

text. Inactive Chips can only be used if the

supporting data is inactive.

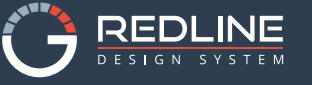

### **Text Field**

Text Fields allow users to input text and usually appear in forms. Users may enter text, numbers, or mixed-format types of input.

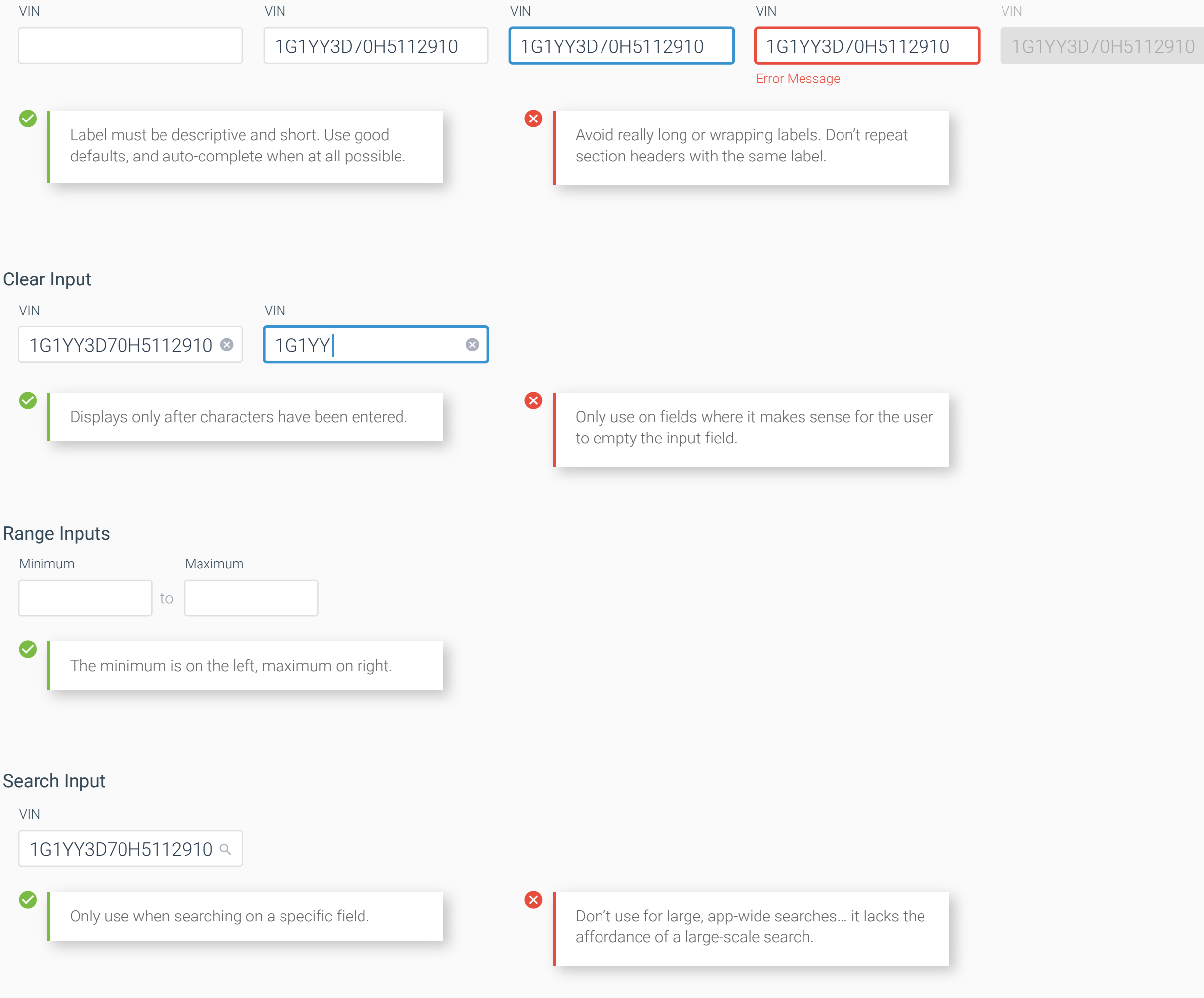

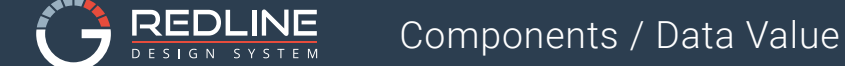

### **Displaying Data**

How data is displayed greatly impacts the users ability to accomplish their task. Be mindful of what task the user is trying to accomplish when displaying data.

#### Vertical

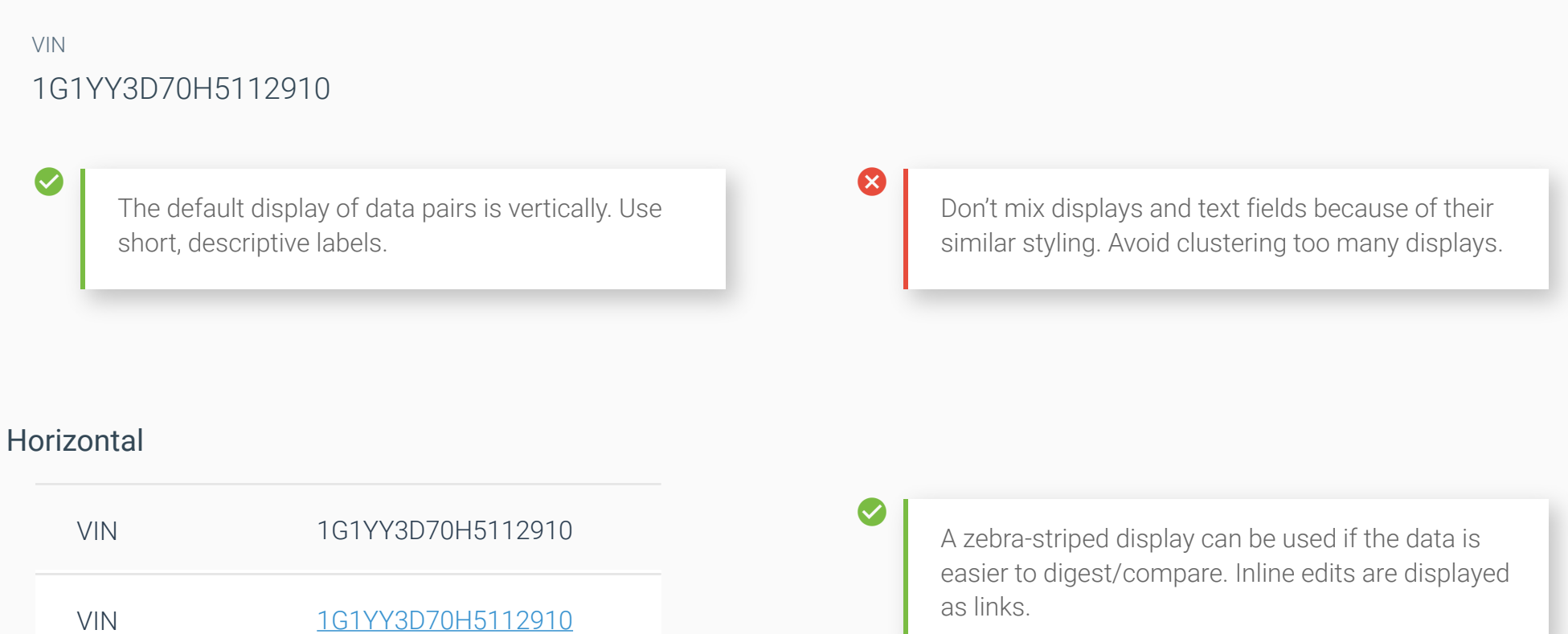

#### Table

| Header | Left align text | Right align numbers | Resize columns to data                                                                  |
|--------|-----------------|---------------------|-----------------------------------------------------------------------------------------|
| Value  | Value           | 5                   | Lorem ipsum dolor sit amet, consectetur adipiscing elit. Maecenas hendrerit lectus nec. |
| Value  | Value           | 55                  | How to truncate if necessary. Lorem ipsum dolor sit amet, consectetur adipiscing elit   |
| Value  | Value           | 555                 | Value                                                                                   |
|        |                 |                     |                                                                                         |

 $(\mathbf{X})$ 

For tabular data only. Use the default Material table but add zebra stripping.

Don't create custom sorts or filters for tables... use the Material defaults when needed.

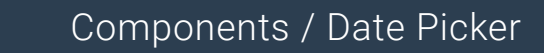

Floored

...

### **Date Picker**

X

REDLINE

A control used for selecting a single date.

Default picker is Inline Container with AutoOK.

Don't include the word "Date" in the label. The calendar icon and date (when filled in) are adequate affordance.

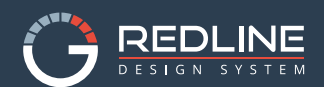

### Expansion Panels (Accordion)

Expansion Panels allow content to be placed within expandable sections.

| Collapsed | Secondary Info | $\checkmark$ |
|-----------|----------------|--------------|
| Collapsed | Secondary Info | $\checkmark$ |
| Collapsed | Secondary Info | $\checkmark$ |

A collapsed panel displays summary information of the data it contains. Expanded panels, like cards, are a blank canvas. They can contain a variety of data.

×

Never hide pertinent information. Give the user what they need and allow them to get more (if requested).

| Collapsed              | Secondary Info       | ~           |
|------------------------|----------------------|-------------|
| Expanded               | Secondary Info       | ∧<br>α elit |
| Donec nulla lectus, te | empor id gravida ve. | g ent.      |
|                        | OP                   | TIONAL      |
| Collapsed              | Secondary Info       | ~           |

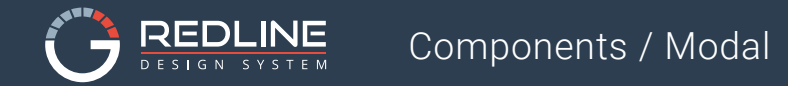

### Modal (Dialog)

Modals contain text and UI controls focused on a specific task. They inform users about critical information, require users to make decisions, or involve multiple tasks. Below is the default styling of a modal....more examples can be found in the pattern library.

| Heading Medium |           |         |
|----------------|-----------|---------|
| Body           |           |         |
|                | SECONDARY |         |
|                | SECONDARY | PRIMARI |

Use dialogs sparingly because they are interruptive. Not every choice, setting, or detail warrants interruption. ×

Don't open a modal from within a modal. Avoid scrolling in modals.

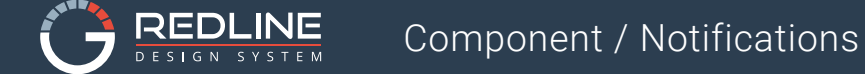

### Notifications

Notifications provide brief feedback about an operation through a message at the bottom of the viewport. Notifications can contain a single action.

#### Default

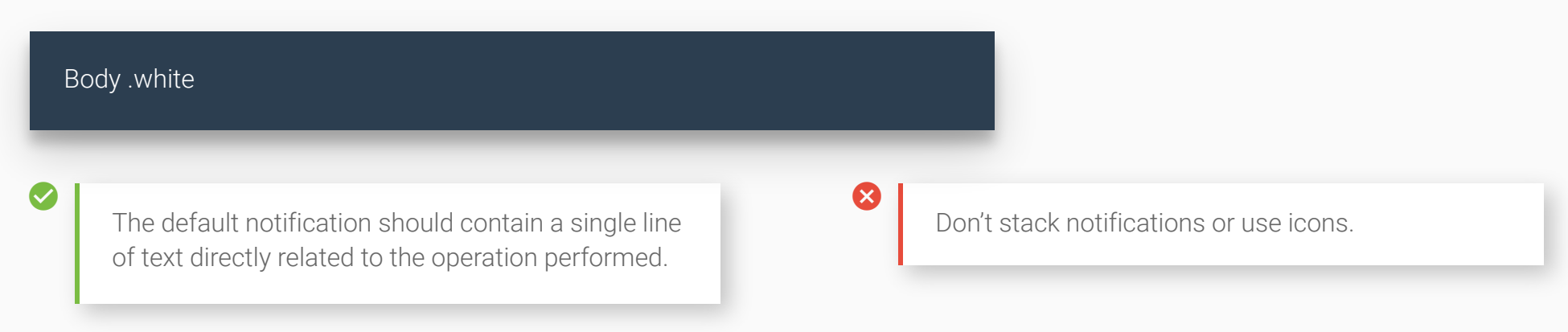

#### Color and Action

| Body .white                                                                                                    | OPTIONA                                                                | LACTION                                                                            |
|----------------------------------------------------------------------------------------------------|------------------------------------------------------------------------|------------------------------------------------------------------------------------|
| Success/Danger can be used<br>an operation (example: "Save<br>action button can be included<br>complete the operation). | l to convey the result of<br>Successful"). A single<br>d (if needed to | Notifications can only be Secondary, Success, or Danger don't use any other color. |

#### Title

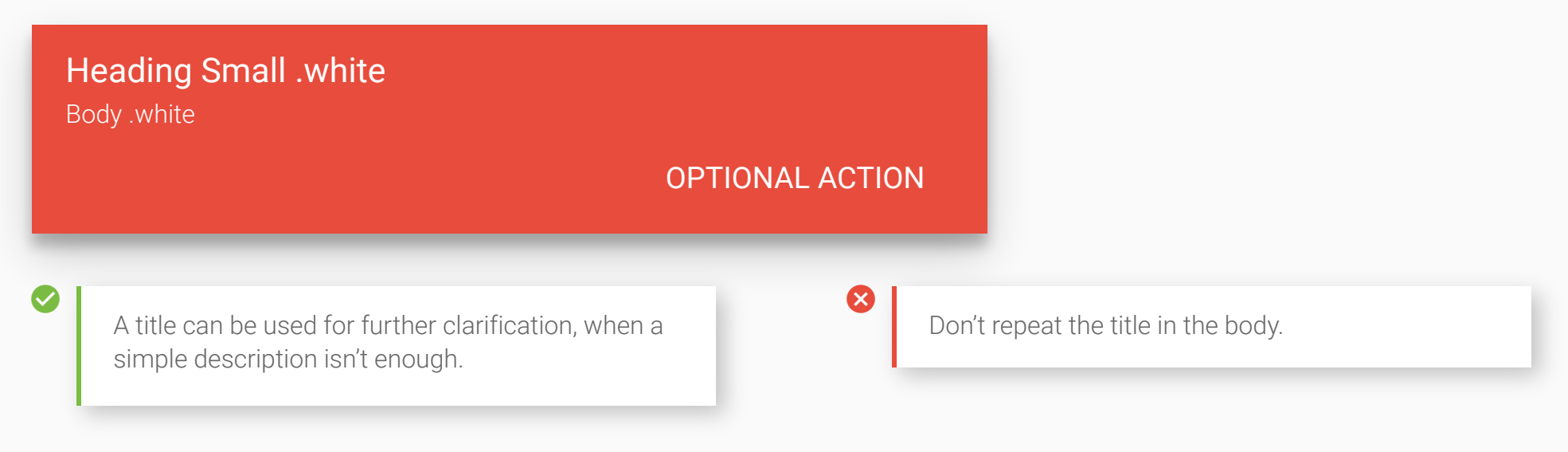

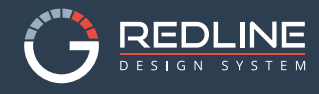

### Boards

A board is a sheet of material that serves as an entry point to more detailed information. Boards are essentially a div used to group data into logical chunks and to create visual hierarchy on the stage (work area).

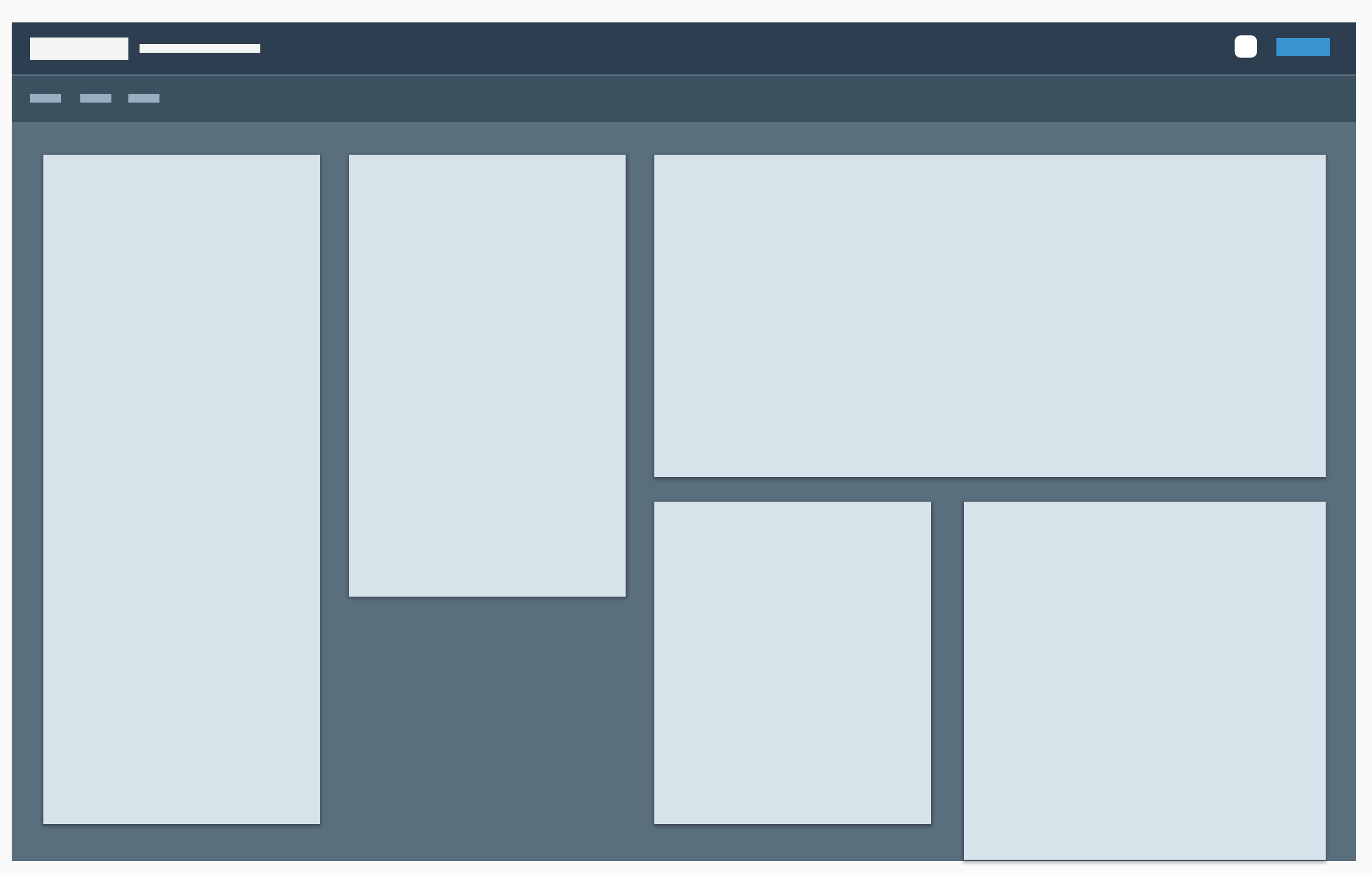

 $\bigcirc$ 

Boards are always the same color (.bottecelli) and elevation (2dp). Boards can be tabbed when the data and/or workflow necessitate it. Board layouts are created using Flexbox and should never overflow-x (causing horizontal scrolling).  $\otimes$ 

Boards can not overlap because they are on the same elevation.

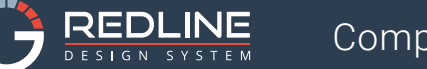

•

### Select

A single-option picklist menu.

– Select –

Label

Option C

Label

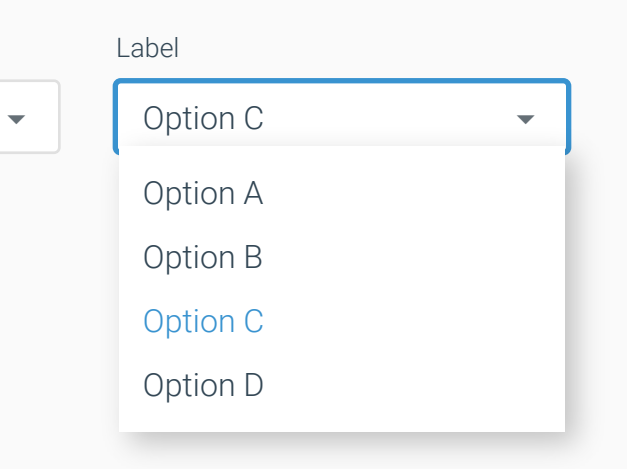

### Multi-select

A multi-option picklist menu.

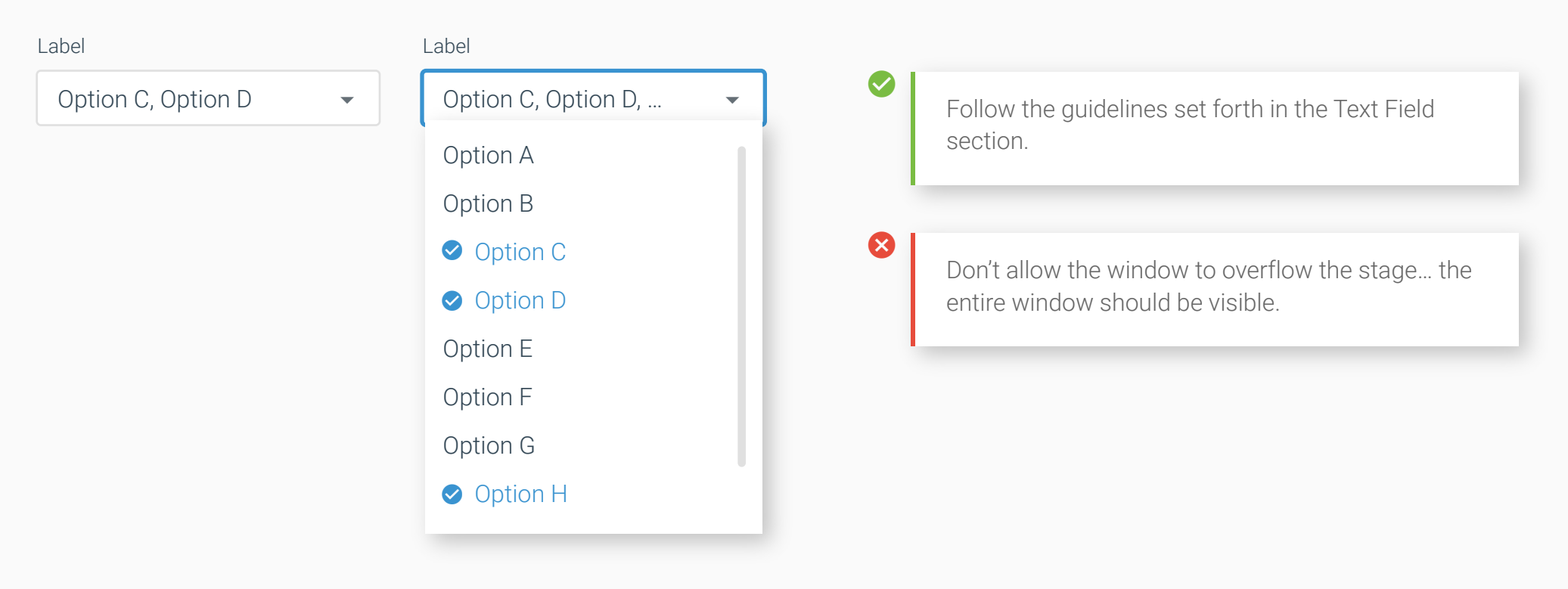

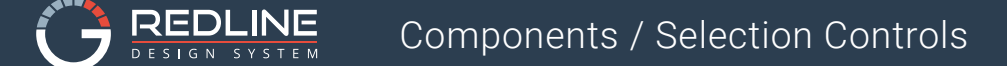

### **Selection Controls**

Selection controls allow the user to select options.

#### Checkbox

- Off
- 🗸 On
- Disabled Off
- Disabled On

For selecting multiple options from one set.

Not to be used as a single on/off switch. Use a toggle in such cases.

Avoid long lists of options. After five options,

consider a dropdown.

#### **Radio Buttons**

- O Off
- On (
- O Disabled Off
- Disabled On

the most likely selection (when possible).

#### Toggle

D Off On

For selecting a single option from a set. Default to

Use when a single settings is either True/False.

 $\otimes$ 

 $\mathbf{X}$ 

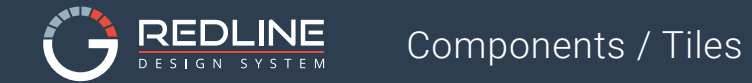

### Tiles

A tile is a sheet of material that serves as an entry point to more detailed information. Below is the default styling of a tile....more examples can be found in the pattern library.

| Heading Me | dium Heading La | ibel Subhead |            |  |
|------------|-----------------|--------------|------------|--|
| Data Label | Data Label      | Data Label   | Data Label |  |
| Value      | Value           | Value        | Value      |  |

Tiles come in many shapes and sizes. Tiles are composed of different content blocks, which are typically laid out in vertical succession.

#### ×

Tiles provide context and an entry point to more robust information and views. Don't overload cards with extraneous information or actions. Inline links within text content are strongly discouraged.

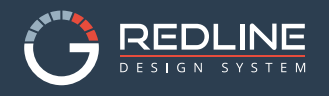

### Cards

In essense, cards are just nested boards. Cards allow for another level of grouping data into chunks. Cards are only permitted inside a board.

| — — |  |
|-----|--|
|     |  |
|     |  |
|     |  |
|     |  |
|     |  |
|     |  |
|     |  |
|     |  |
|     |  |
|     |  |
|     |  |
|     |  |
|     |  |
|     |  |
|     |  |

Cards are always the same color (.polar) and elevation (2dp). Cards are never tabbed. Card layouts are created using Flexbox and should never overflow-x (causing horizontal scrolling) the board containing it.  $\otimes$ 

Cards are not to be used as a design element... they are only used to group data within a board.

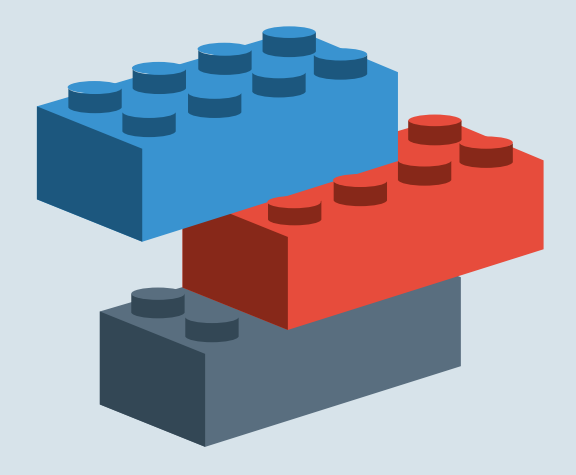

Patterns

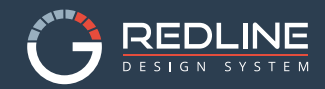

### System Nav

The System Nav displays the current application and user, as well as the ability to switch between NGEN apps. This pattern is required in all NGEN applications.

 $\equiv$  **NGEN** Application Name

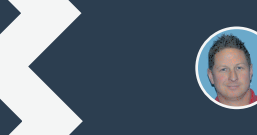

Jarrod Murray 🛛 🕛

The System Nav affixes to the top of the viewport and is always accessible.

×

Do not add any other components (buttons, alerts, etc.) to the System Nav.

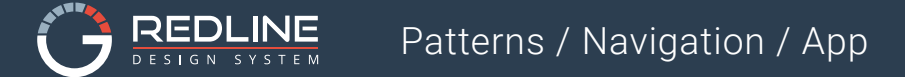

### App Nav

The App Nav provides navigation within a single app.

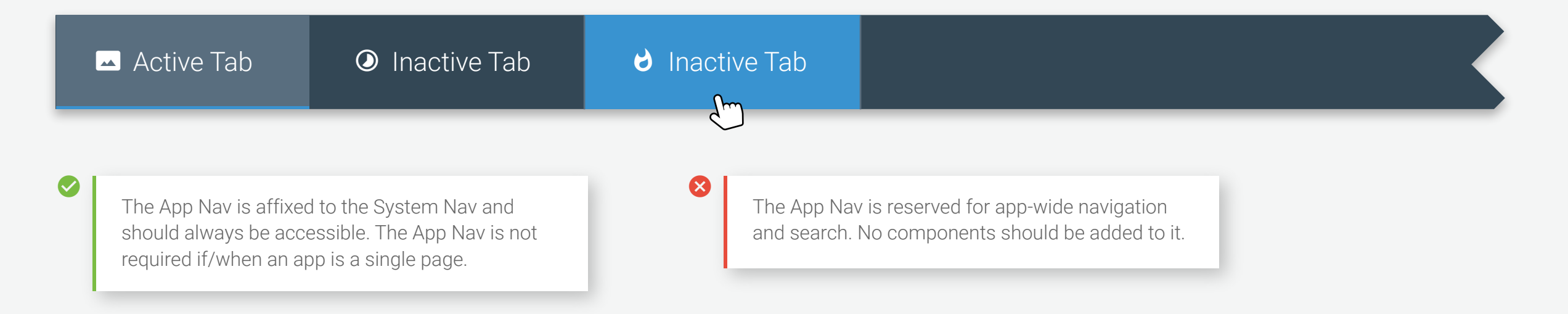

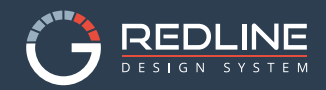

### Sub Nav

Splitting a panel into horizontal tabs is acceptable when the workflow and data necessitate it.

#### Text Labels

|   | Repair Shop                                | Transport Co.                                       | Auction               | NCL | Dealer                                                                      |
|---|--------------------------------------------|-----------------------------------------------------|-----------------------|-----|-----------------------------------------------------------------------------|
| • | The active tab and giving the illustion of | panel should be the lig<br>of being higher in eleva | ntest color,<br>tion. | 8   | If you have Information Architecture (IA) questions please consult with UX. |

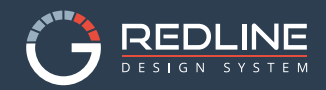

### Icon Sub Nav

Splitting a panel with icon tabs is acceptable when the workflow and data necessitate it. Follow the guidelines set in the iconography section for icon best practices.

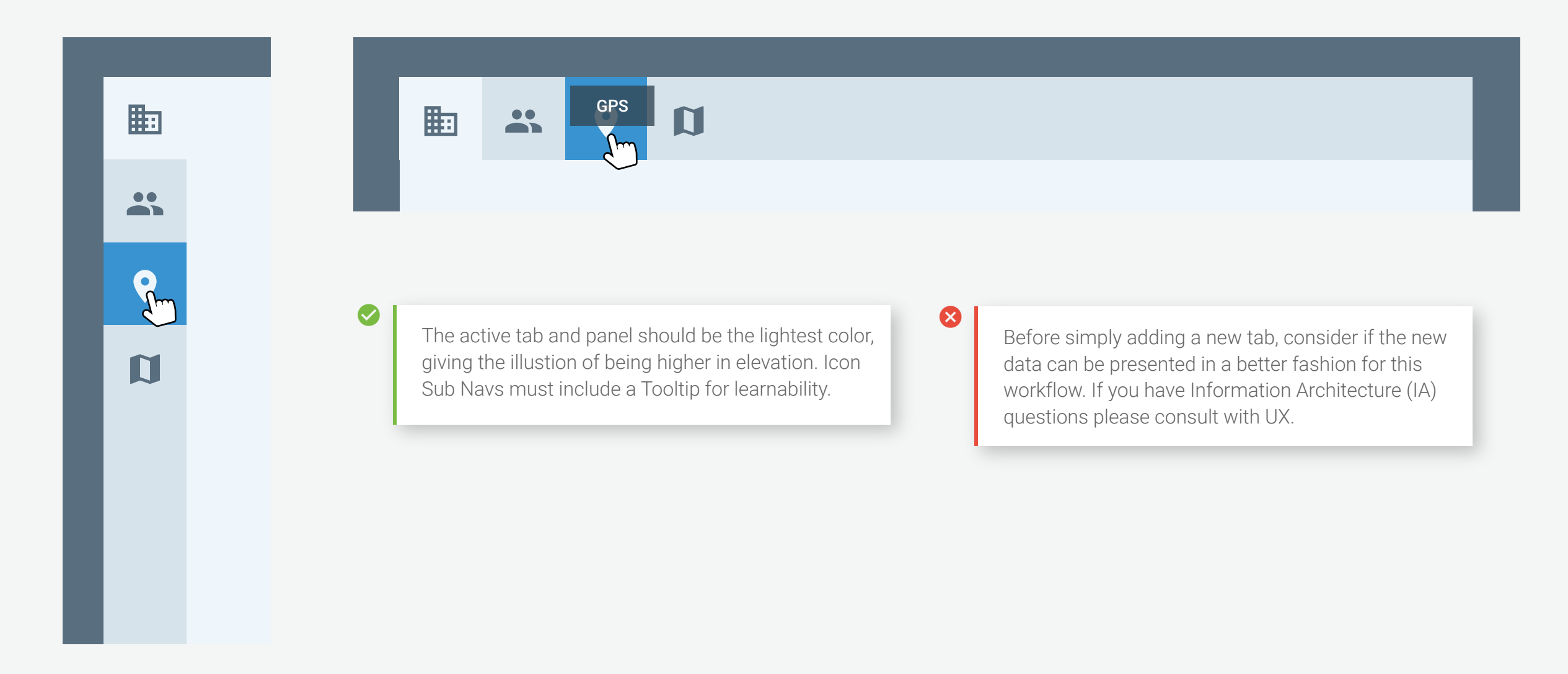

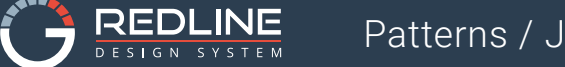

#### Jumbotron

A jumbotron is a full-width board which contains the most pertinent data and actions for any given screen. Jumbotrons are placed directly under the app nav. All data displayed below the jumbotron should directly pertain to it.

| New To You Aut<br>555-555-5555   DevTest@<br>3335 N. Main Ter Ste B   0 | O Sales 101345 Locked<br>Inextgearcapital.com<br>Gainesville, FL 32609-2301 |                   | SECONDARY PRIMARY |
|-------------------------------------------------------------------------|-----------------------------------------------------------------------------|-------------------|-------------------|
| Finace Type                                                             | Dealer Segment                                                              | Line(s) of Credit | Total Balance     |
| Core                                                                    | Key                                                                         | Wholesale         | \$321,517.06      |
|                                                                         |                                                                             |                   |                   |

 $\bigotimes$ 

 $\otimes$ 

Jumbotrons are split into two vertical rows. The upper row contains the "what am I looking at?" and "what actions can I perform here?" information. The lower row holds (Flexbox) columns of data... it should be reserved for the most pertinent data.

#### The jumbotron is not a catch-all for information. Data displayed inside the jumbotron should not be duplicated in the UI below. The upper row should remain "sticky" to the screen, so users know what they are viewing/taking action on.

#### **Collapsing Jumbotron**

New To You Auto Sales 101345

Locked

**SECONDARY** 

**PRIMARY** 

555-555-5555 | DevTest@nextgearcapital.com 3335 N. Main Ter Ste B | Gainesville, FL 32609-2301

> If there is a lot of data below the jumbotron, the jumbotron can collapse down to only display the upper row. The jumbotron remains visible on the screen at all times. When the user scrolls up, the jumbotron will re-open.

Buttons in the jumbotron are actions performed on a screen level... not on work units below the jumbotron. Never use more than three buttons in the jumbotron without consulting the UX team.

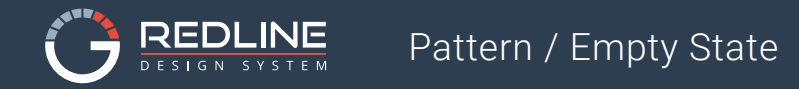

### **Empty State**

An empty state, or zero-data state, notifies users when an item's content can't be shown.

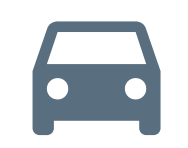

No vehicles There are currently no vehicles to reconcile

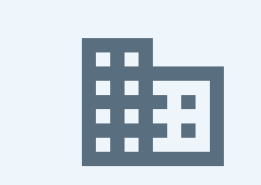

Business info Please select a business

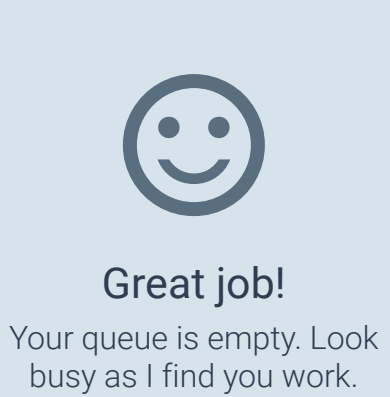

Think of this empty state as a mini landing page. While minimal in design, a successful empty state will explain a specific feature and then compel the user to take the next step. 8

Empty states are not to be used for system errors.

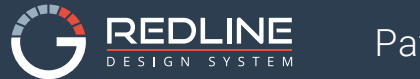

### **Progress and Loading**

Progress and activity indicators are visual indications of an app loading content.

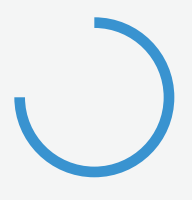

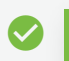

Use Material's Circular indeterminate as the default progress indicator.

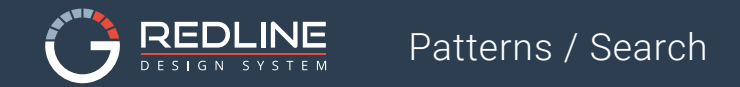

### Search

A search in the App Nav denotes the search is being performed app-wide (across all tabs).

| Q | 🔺 Active Tab                                                         | Inactive Tab               |                                                 |                                                           |   |        |
|---|----------------------------------------------------------------------|----------------------------|-------------------------------------------------|-----------------------------------------------------------|---|--------|
| Q |                                                                      |                            | nactive Tab                                     |                                                           |   |        |
| Q |                                                                      |                            |                                                 |                                                           | × | SEARCH |
| • | Clicking the Search Box will activ<br>which grows across the App Nav | /ate the search bar,<br>/. | ✗ The App Nav is reserve and search. No comport | d for app-wide navigation<br>nents should be added to it. |   |        |

### Advanced Tiles

Tiles are a more visually appealing alternative to data grids. Typically, users interact with a tile to get additional information.

| 2007 MI                  | NI Coop S                    | WMWRH33527T <b>J43790</b>                               | CUV           |                     |
|--------------------------|------------------------------|---------------------------------------------------------|---------------|---------------------|
| Status                   | Audit Days                   | Stock Number                                            | Color         | Mileage at Purchase |
| CUV                      | 2                            | 281                                                     | Blue          | 104054              |
|                          |                              |                                                         |               |                     |
|                          |                              |                                                         |               |                     |
| 2007 MI                  | NI Coop S                    | WMWRH33527T <b>J43790</b>                               |               |                     |
| 2007 MI<br>Status        | NI COOP S<br>Audit Days      | WMWRH33527T <b>J43790</b><br>Stock Number               | Color         | Mileage at Purchase |
| 2007 MI<br>Status<br>CUV | NI Coop S<br>Audit Days<br>2 | WMWRH33527T <b>J43790</b><br>Stock Number<br><b>281</b> | Color<br>Blue | Mileage at Purchase |

#### **Stacking Tiles**

Tiles stack vertically on a single sheet of material.

| 2007 MII<br><sup>Status</sup><br>CUV | NI Coop S<br>Audit Days<br>2 | WMWRH33527T <b>J43790</b><br>Stock Number<br>281        | Color<br>Blue            | Mileage at Purchase 104054    |
|--------------------------------------|------------------------------|---------------------------------------------------------|--------------------------|-------------------------------|
| 2007 MII<br>Status<br>CUV            | NI Coop S<br>Audit Days<br>2 | WMWRH33527T <b>J43790</b><br>Stock Number<br>281        | <sup>Color</sup><br>Blue | Mileage at Purchase 104054    |
| 2007 MII<br><sup>Status</sup><br>CUV | NI Coop S<br>Audit Days<br>2 | WMWRH33527T <b>J43790</b><br>Stock Number<br>281        | <sup>Color</sup><br>Blue | Mileage at Purchase 104054    |
| 2007 MII<br><sup>Status</sup><br>CUV | NI Coop S<br>Audit Days<br>2 | WMWRH33527T <b>J43790</b><br>Stock Number<br><b>281</b> | <sup>Color</sup><br>Blue | Mileage at Purchase<br>104054 |

| 2007 MIN<br><sub>Status</sub><br>CUV | Audit Days                   | WMWRH33527T <b>J43790</b><br>Stock Number<br>281 |                          | Mileage at Purchase           |
|--------------------------------------|------------------------------|--------------------------------------------------|--------------------------|-------------------------------|
| 2007 MIN<br>Status<br>CUV            | NI Coop S<br>Audit Days<br>2 | WMWRH33527T <b>J43790</b><br>Stock Number<br>281 | <sup>Color</sup><br>Blue | Mileage at Purchase<br>104054 |
| 2007 MI                              | √I Coop S                    | WMWRH33527T <b>J43790</b>                        |                          |                               |
| Status<br>CUV                        | Audit Days<br>2              | Stock Number<br>281                              |                          | Mileage at Purchase 104054    |

 $\otimes$ 

Active Tiles separate from the list with top and bottom margin. It retains the elevation of the list, as the rest of the tiles flatten and gray out. Cards provide context and an entry point to more robust information and views. Don't overload cards with extraneous information or actions. Inline links within text content are strongly discouraged.

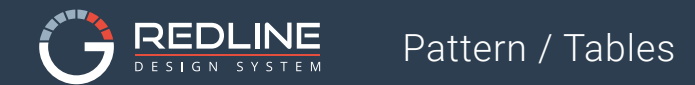

### Advanced Tables

#### Icons/Actions

Tiles stack vertically on a single sheet of material, and should be zebra-striped for increased scanability.

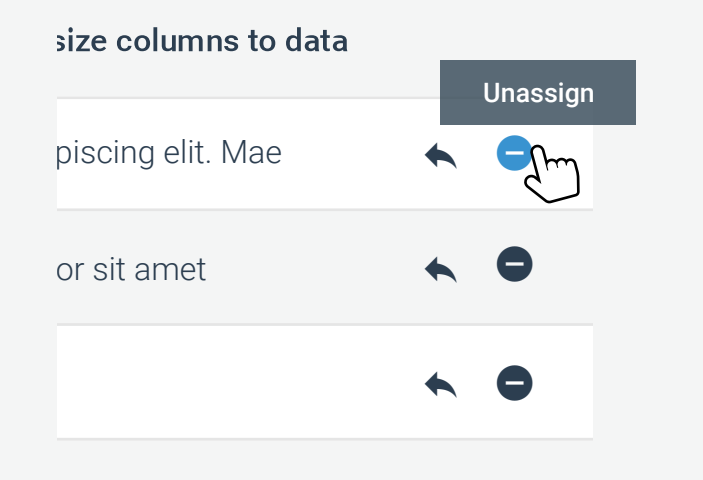

All icons must have a hover state, as well as tooltip, that clearly defines what action is taking place.

#### 

Don't overload the user by adding too many icons to a row. Be cognizant of how the rows will stack and how the icons will display in a full table view.

https://material.io/guidelines/components/tooltips.html#

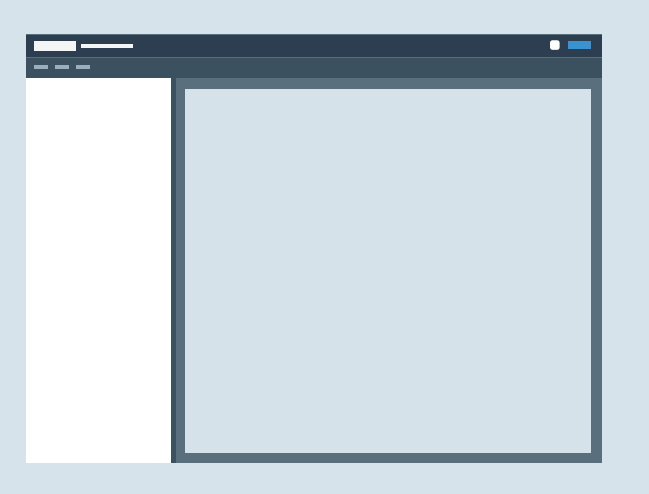

Templates

#### Overview

 $\bigotimes$ 

A template establishes the hierarchy and structure of the page by defining the size of the stage and number of boards displayed. There are two template types, **Elevated** and **Flat**, the one you use is determined by the content.

Be cognizant of information hierarchy when selecting a template

Do NOT create a new template without consulting with the UX Team.

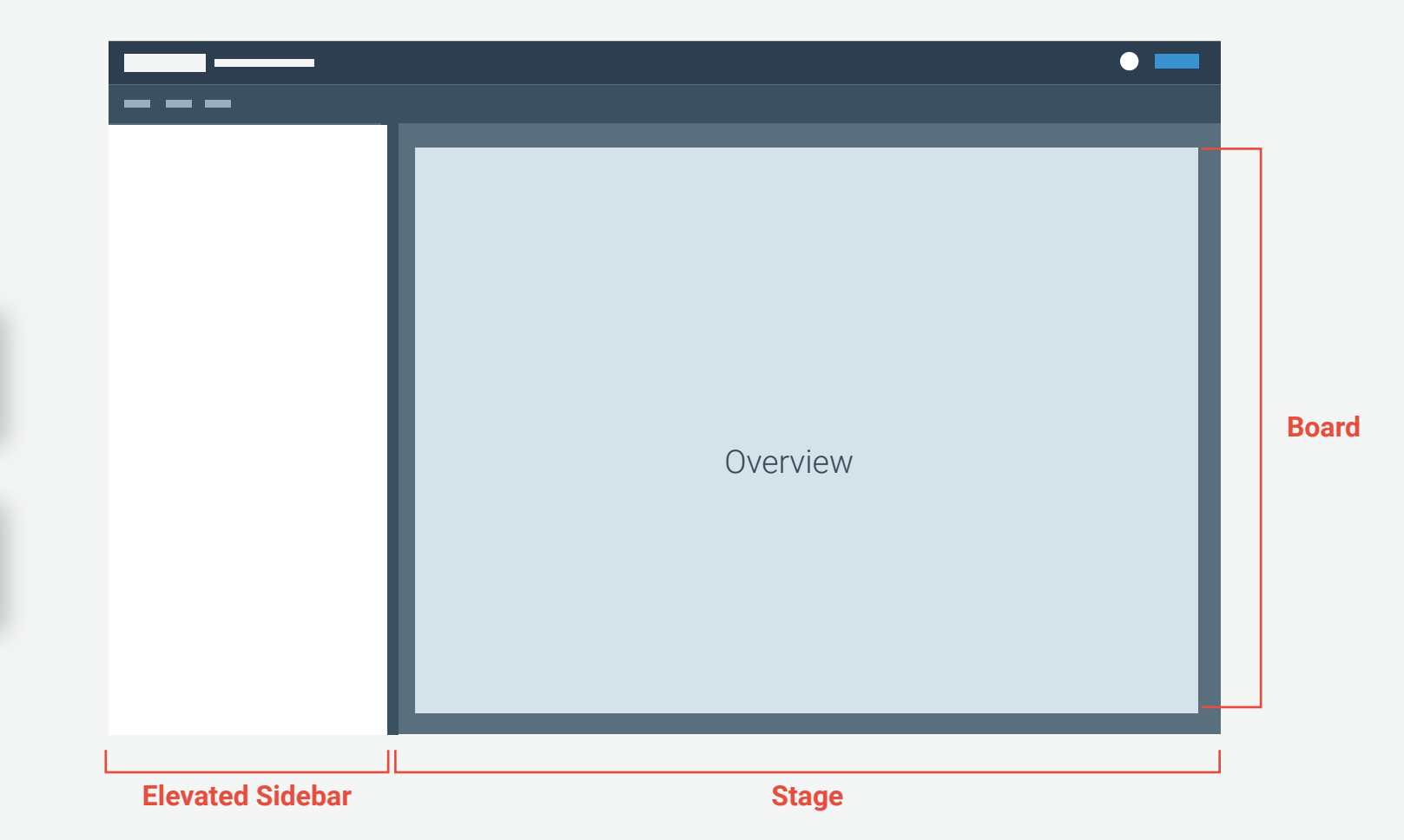

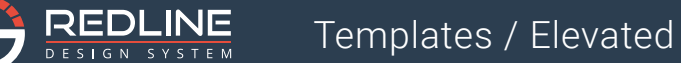

#### Elevated

#### When to Use:

 $\mathbf{x}$ 

An elevated sidebar is used to establish hierarchy. Components and patterns displayed in the sidebar are considered parent objects. Selecting these components will dynamically display child data on the stage.

The sidebar can be (1/3) **33%**, (1/4) **25%** or (1/6) **16%** of the screen. The one you choose should be based on the size of the parent components.

> Make sure the components/patterns follow the Material elevation principles.

Don't use more than 2 columns without consulting with the UX Team.

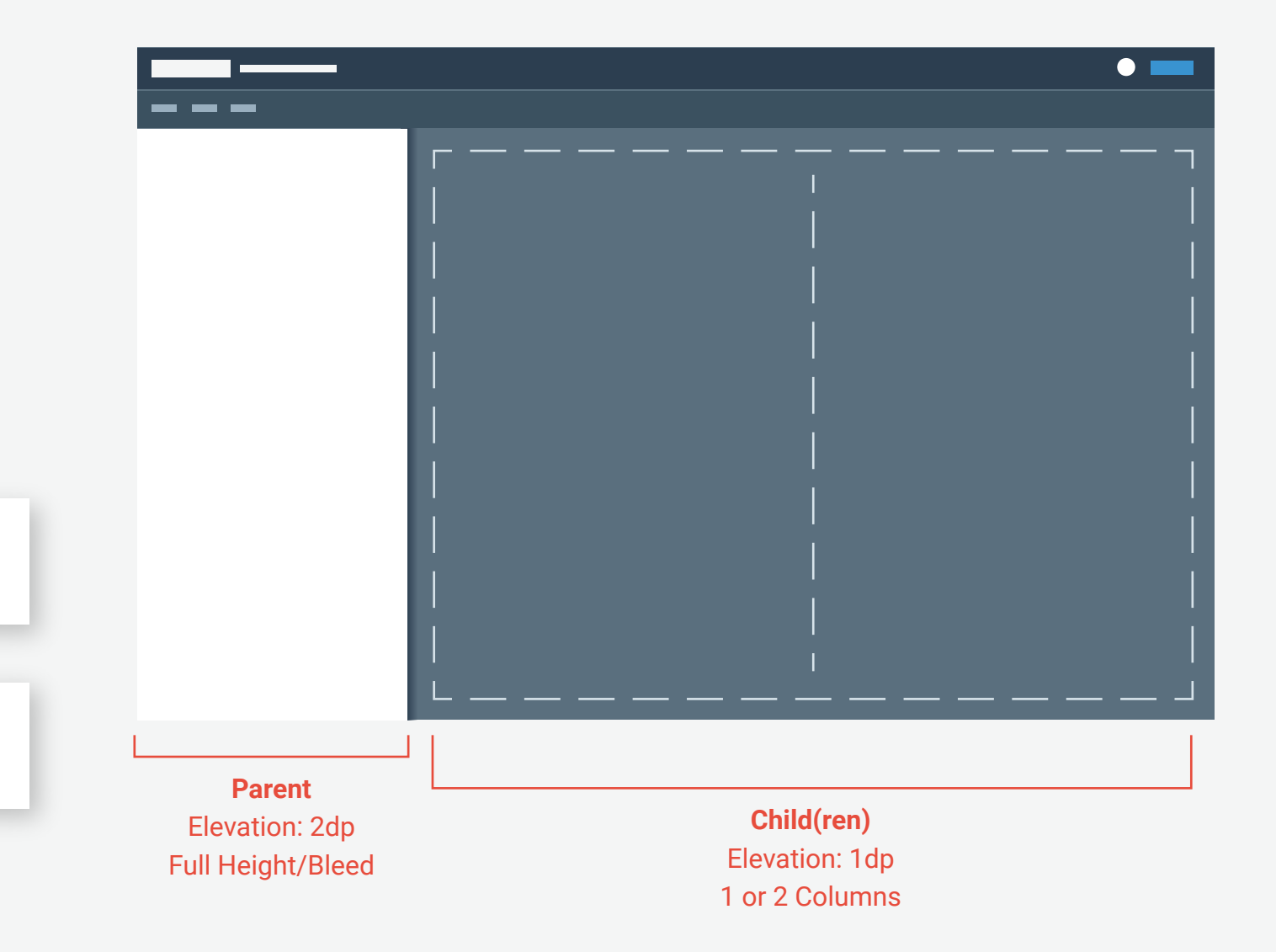

### Flat

#### When to Use:

Use the flat template when the content is non-hierarchical. The data displayed should be considered sibilings to one another.

#### Rules:

 $\otimes$ 

The stage should be no more than 4 columns (before wrapping occurs) The full stage remains visible in the browser window (no horizontal scrolling)

Nesting flexbox columns within a column is acceptable, space permitting.

NO horizontal scrolling... use flexbox/wrapping.

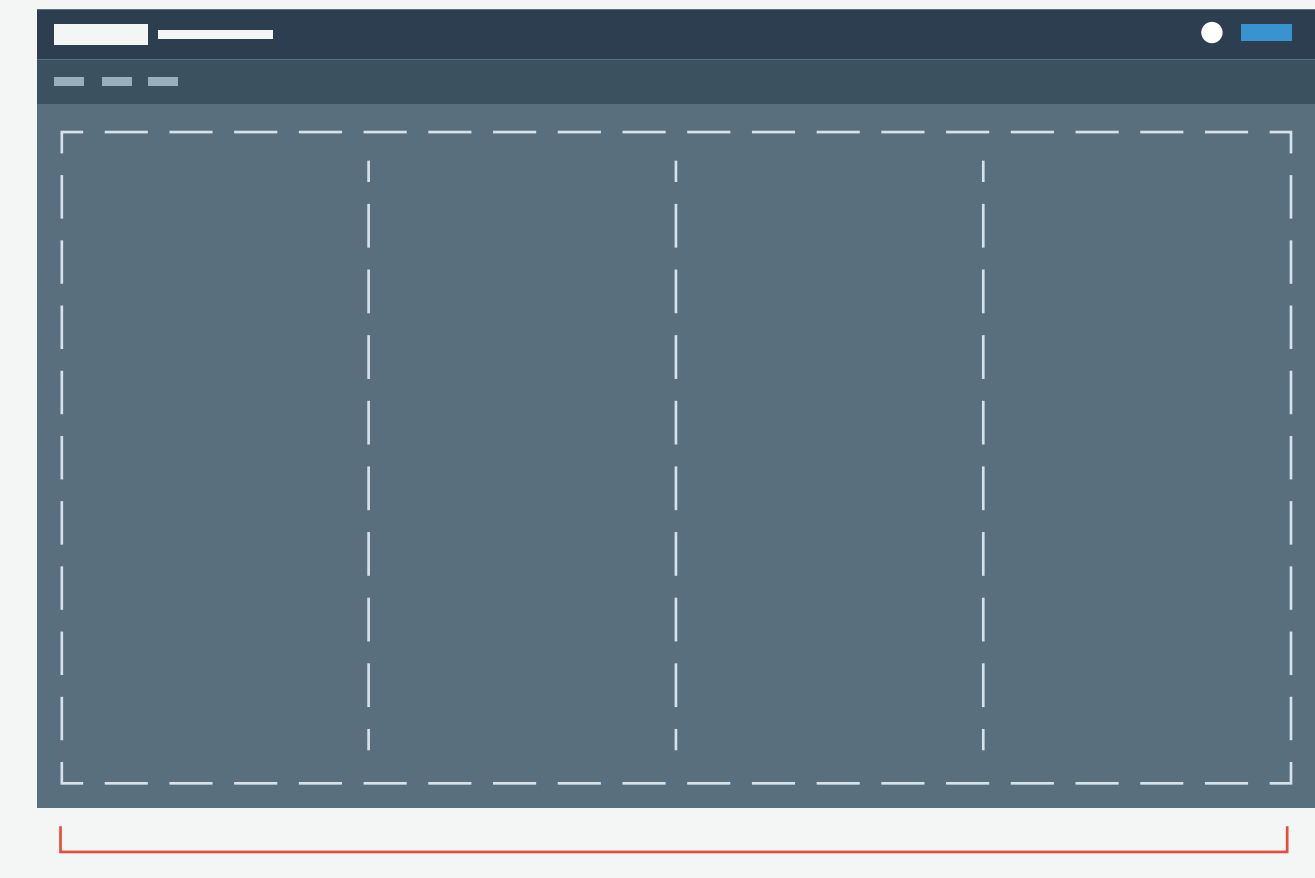

**Sibilings** Elevation: 1dp

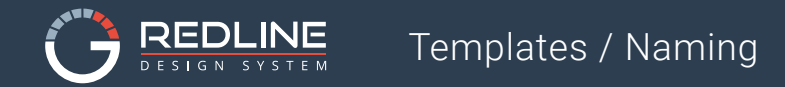

### Naming

In an effort to make names shorts and descriptive, templates will use the following naming convention: Sidebar Width / Columns

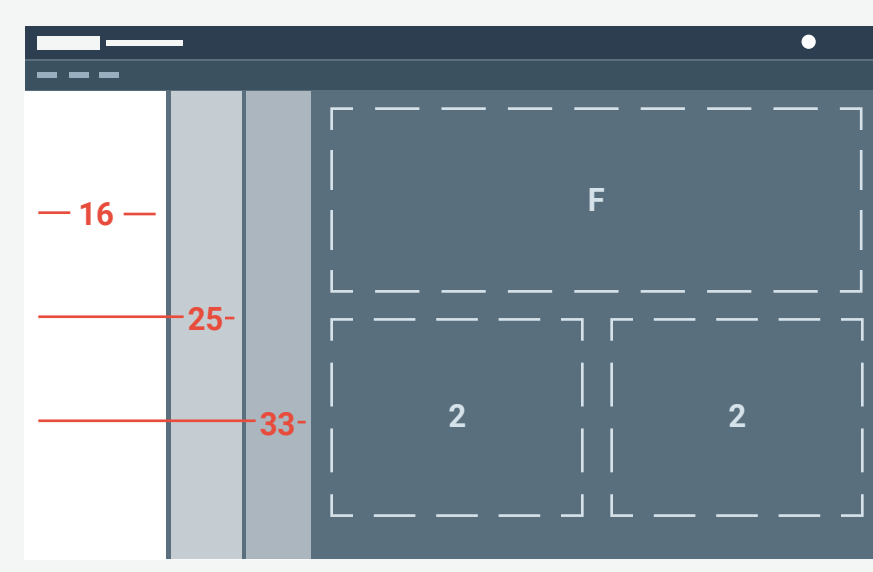

Elevated

- 16/F Sidebar of 16% / Full Width
- 16/2 Sidebar of 16% / 2 Columns
- 25/F Sidebar of 25% / Full Width
- 25/2 Sidebar of 25% / 2 Column
- 33/F Sidebar of 33% / Full Width
- **33/2** Sidebar of 33% / 2 Column

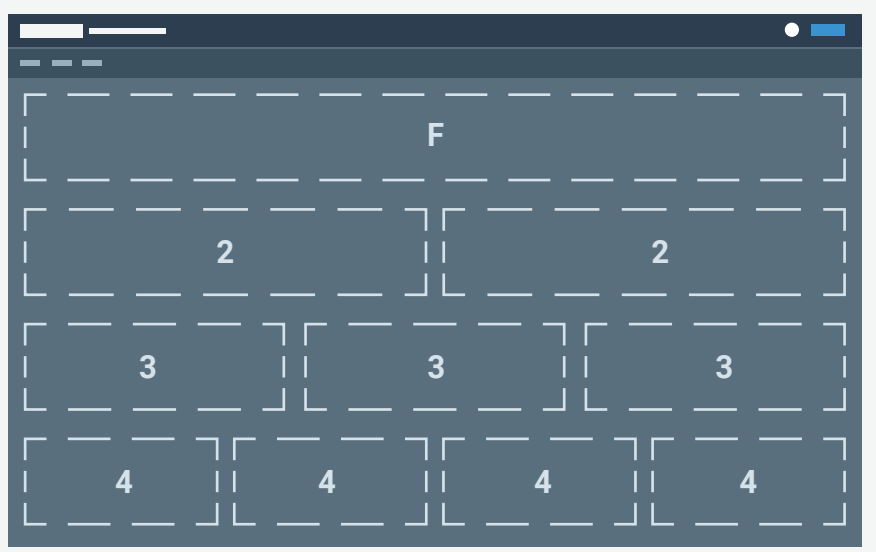

Flat

- F No Sidebar / Full Width
- **2** No Sidebar / 2 Columns
- **3** No Sidebar / 3 Columns
- 4 No Sidebar / 4 Column